## <u>Hướng Dẫn Ký Tên Điện Tử trên Cổng Thông Tin cho Phụ Huynh</u> \*\*Phụ huynh phải có trương mục đang hoạt động trên Cổng Thông Tin cho Phụ Huynh\*\*

Bước 1: Phụ huynh phải điền Xác Nhận Thông Tin Dân Số Bước 2: Bấm vào 'Documents' (Tài Liệu) Thường Niên cho mỗi niên học. Hãy điền Xác Nhân Thông Tin Dân Số Thường Niên trước, nếu được nhắc nhở bằng thông báo bên dưới. Có thể xem hướng dẫn tại: Message Center Message Center https://www.hallco.org/web/ic-parent-resources/ Today × Announcements Inbox Calendar An Annual Census Verification needs to be completed before the Parent District Announcement Documents Portal can be accessed. Please complete all required applications Monday 01/18/2016 WELCOME TO THE HALL CC More Ok student's current information Bước 3: Nếu chưa chấp thuận, quý vị cần đọc qua "Thỏa Bước 4: Chon tài liêu quý vi muốn ký tên Thuân Sử Dung Chữ Ký Điên Tử" Infinite Documents Agreement to use Electronic Signatures HOOL YEAR \* Click Agree to accept the Electronic Signature Terms and Conditions and to use Electronic Signature. E FORM NAME Decline Leave Bước 6: Sau khi điền mẫu xong, quý vị cần Ký Tên/Từ Bước 5: Đoc rồi duyệt qua tài liệu. Nếu tài liệu có trường Chối tài liệu. Bấm vào trang màu đỏ có hình cây viết: bắt buộc phải trả lời, trước hết, quý vị nhớ chọn câu trả lời. Signature Page, page 1 of 1 STUDENT NAME Please Select Yes/No: Yes ERROR 2 Please fill out th Dat Parent/Guardian Signat PARENT NAME Step 7: Bấm vào 'Sign' (ký tên) nếu chấp nhận mẫu này Bước 8: Bấm vào 'Submit' (Gởi) để gởi mẫu. Lưu ý: một và bấm vào 'Decline' (Từ chối) nếu muốn từ chối. Quý khi đã gởi mẫu, thì không thể chỉnh sửa được nữa. vi có thể xóa bỏ lưa chon của mình nếu làm lỗi: Signature Page, page 1 of STUDENT NAME Signature Page, page 1 of 1 2 Perent/Guardian Sig Sign/Decline Dialog PARENT NAME This ele e as a pe Click Sign to agree or Decline to disagree. You can change your signature choice until you Submit the document Date Parent/ Clear Nếu muốn thay đổi, quý vị cần liên lạc với trường của con Nếu đã ký tên thì sẽ hiện chữ ký của quý vị và ngày ký. Nếu quý vị để được cấp mẫu mới. Sẽ dùng các câu trả lời mới từ chối, quý vi sẽ thấy 'DECLINED' (TÙ CHỐI) trên dòng nhất. chữ ký. Lặp lại các bước này cho tất cả các mẫu cần điền. Nếu có nhiều con, quý vị có thể chuyển qua lại giữa các con ở góc trên bên phải và chọn tên của chúng. Để biết tất cả thông tin khác về Cổng Thông Tin cho Phụ Huynh, vào: https://www.hallco.org/web/ic-portal-users/

Xin liên lạc với trường của con quý vị nếu quý vị có bất kỳ thắc mắc/vấn đề nào về Cổng Thông Tin/Các Mẫu.